## MAJANDUSTARKVARA RAPID PROOVIVERSIOONI EEMALDAMINE

Kui Te ei soovi oma arvutis RAPID majandustarkvara enam kasutada, siis saate selle **koos andmetega** arvutist eemaldada nii:

1. Start → Kõik programmid → Edasi valige "Microsoft SQL Server 2012 või 2016 või 2019" → SQL Server Configuration Manager: avaneb alloleval pildil näha olev aken:

| 🚟 Sql Server Configuration Manager                                                                                                    |                               | _       |    | × |
|----------------------------------------------------------------------------------------------------|-------------------------------|---------|----|---|
| Fail Toiming Vaade Spikker                                                                                                    |                               |         |    |   |
|                                                                                                    |                               |         |    |   |
| <ul> <li>SQL Server Configuration Manager (Local)</li> <li>SQL Server Services</li> <li>SQL Server Network Configuration (32bit)</li> <li>SQL Native Client 11.0 Configuration (32bit)</li> <li>SQL Server Network Configuration</li> <li>SQL Server Network Configuration</li> </ul> | Name                          | State   |    |   |
|                                                                                                    | SQL Server (SQLEXPRESS)       | Running |    |   |
|                                                                                                    | SQL Server Agent (SQLEXPRESS) | Stopp   | ed |   |
|                                                                                                    | E SQL Server Browser          | Stopp   | ed |   |
|                                                                                                    |                               |         |    |   |
|                                                                                                    |                               |         |    |   |
| < >                                                                                                    | <                             |         |    | > |

Klikake hiirega real "SQL Server Services", et see rida muutuks aktiivseks. Tehke hiire paremklikk "SQL Server (SQLEXPRESS)" – nimetusel, mis pildil märgitud punase joonega. Rippmenüüst valige **Stop**. Sulgege aken "SQL Server Configuration Manager".

2. Kirjutage "Otsingu väljale" (üldjuhul 'Start' nupu kõrval) Juhtpaneel või Control Panel→ Käivitage rakendus hiireklikiga → Valige 'Programmid ja funktsioonid'

Eemaldage/ desinstallige järgnevad tarkvaramoodulid: RAPID Microsoft SQL Server 2012 või 2016 või 2019 Microsoft SQL Server Native Client Microsoft SQL Server Setup Microsoft SQL Server VSS Writer

- Avage uuesti Juhtpaneel (Control Panel) → Programmid ja funktsioonid; Kontrollige, et nimekirjas ei oleks alljärgnevaid tarkvaramooduleid: RAPID Microsoft SQL Server 2012 või 2016 või 2019 Microsoft SQL Server Native Client Microsoft SQL Server Setup Support Files Microsoft SQL Server VSS Writer Kui mõni neist moodulitest alles, siis korrake tegevust punktis 1.
- 4. Avage arvutis File Explorer → See arvuti (This Computer) → Ketas (C:) Kui C-kettal on kaust RP, siis kustutage see koos alamkaustadega.
   NB! Mitte mingil juhul ärge kustutage RAPID-i töökausta RP arvutis enne, kui olete eemaldanud programmid punktides 1-3 kirjeldatud viisil.

Täname RAPID-i vastu huvi tundmast! Edu Teile! Tarkvara konsultandid

Info ja klienditugi: Skype-telefon rapid.plus E-post rapid@tttarkvara.ee Telefon 635 6660, 433 0077 TT Tarkvara OÜ